## How to license o365 on MAC devices

Open an application such as Microsoft Word.

On the home screen, click on your account which will appear as a photo or your initials.

Click Sign Out

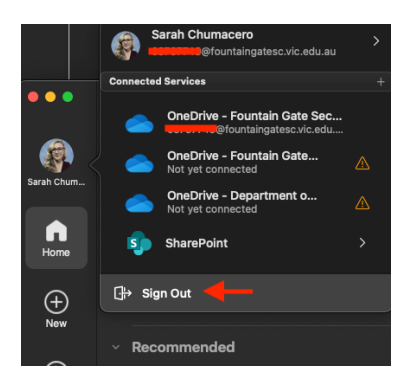

You will be prompted to confirm. Click 'Sign Out'

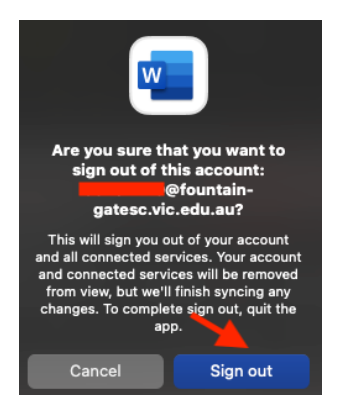

Click The 'Sign In' icon to sign in using your DE credentials

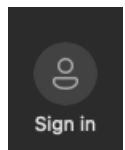

Staff: Enter your @education email address firstname.lastname@education.vic.gov.au

Students: Enter your @schools email address username@schools.vic.gov.au

| Microsoft               |         |
|-------------------------|---------|
| Sign in                 |         |
| @education.vic          | .gov.au |
| No account? Create one! |         |
|                         |         |
|                         | Next    |

## Enter your Edupass password

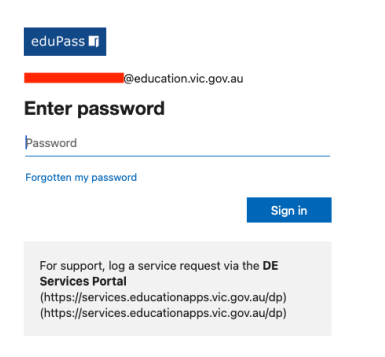

You are now signed in.